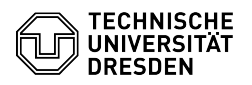

## Softphone - WebEx Sammelanschluss (Hunt Group) nutzen

## 03.07.2024 13:29:05

## **FAQ-Artikel-Ausdruck**

|                                                                                                    |                                                                                                    |                        |                      | I AQ-AI tikel-Austriack |
|----------------------------------------------------------------------------------------------------|----------------------------------------------------------------------------------------------------|------------------------|----------------------|-------------------------|
| Kategorie:                                                                                                    | Kommunikation & Kollaboration::Telefonie                                                                                                    | Bewertungen:           | 0                    |                         |
| Status:                                                                                                    | öffentlich (Alle)                                                                                                    | Ergebnis:              | 0.00 %               |                         |
| Sprache:                                                                                                    | de                                                                                                    | Letzte Aktualisierung: | 10:50:46 - 16.05.202 | 24                      |
|                                                                                                    |                                                                                                    |                        |                      |                         |
| Schlüsselwörter                                                                                                    |                                                                                                    |                        |                      |                         |
| Sammelanschluss Cisco Softphone Telefon VoIP WebEx                                                                                                    |                                                                                                    |                        |                      |                         |
|                                                                                                    |                                                                                                    |                        |                      |                         |
| Lösung (öffentlich)                                                                                                    |                                                                                                    |                        |                      |                         |
| Definition Sammelanschlu                                                                                                    | SS                                                                                                    |                        |                      |                         |
| Ein Sammelanschluss best<br>Pilot) und einer Gruppe vo<br>eingehende Anruf verteilt<br>die Service Nummer 4000<br>Reihe von Agenten, die na<br>entgegennehmen und aba<br>"Abarbeitungsgruppe" ein-<br>über diese Sammelanschlu | eht aus einer Rufnummer (Sammelanschlussnummer/Hunt<br>n Telefonen (mit eigenen Rufnummern), auf die der<br>wird. Ein Beispiel ist unser Service Desk, der über<br>0 erreichbar ist. Hinter der 40000 verbergen sich eine<br>ch festgelegter Reihenfolge die Anrufe auf der 40000<br>rbeiten. Agenten können sich bei Bedarf in dieser<br>• oder ausloggen und so entscheiden, ob ihnen Anrufe<br>ussnummer zugeteilt werden sollen oder nicht. | :                      |                      |                         |
| Hinweis                                                                                                    |                                                                                                    |                        |                      |                         |
| Sind Sie einer Sammelans<br>und ausloggen. Es ist jedo<br>gerätebasiert ist. Haben S<br>Smartphone eingerichtet,<br>entscheiden, ob Sie sich e                                                                                 | chlussgruppe zugewiesen, können Sie sich temporär ein-<br>ch zu beachten, dass dieses Ein- und Ausloggen<br>ie ein Tischtelefon, ein PC-Softphone und noch ein<br>so müssen Sie für jedes der Geräte einzeln<br>in- oder ausloggen möchten.                                                                                                    |                        |                      |                         |
| Ein- und Ausloggen aus ei                                                                                                    | nem Sammelanschluss                                                                                                    |                        |                      |                         |
| Um sich in/aus einen Samı<br>WebEx unten links "Anrufe<br>können Sie sich vom Samı<br>im Feld "Anrufeinstellunge<br>dass Sie an diesem Gerät                                                                                   | meleinschluss ein- oder auszuloggen, klicken Sie in<br>einstellungen". Über Klick auf "Sammelanschlussgruppe"<br>nelanschluss an- oder abmelden. Sie erkennen zusätzlich<br>n" an dem grünen Hörersymbol mit den zwei Dreiecken,<br>im Sammelanschluss eingeloggt sind.                                                                                                    |                        |                      |                         |
| Screenshot CISCOS WebE                                                                                                    | x: Einstellung des Sammelanschlusses                                                                                                    |                        |                      |                         |
| Anruf im Sammelanschlus                                                                                                    | s entgegennehmen                                                                                                    |                        |                      |                         |
|                                                                                                    |                                                                                                    |                        |                      |                         |

Kommt ein Anruf über die Sammelanschlussnummer (hier 41200) in die Agentengruppe hinein, erfolgt die Zuweisung auf den einzelnen Agenten nach vorkonfigurierten Einstellungen. Sie erhalten den Anruf und sehen, dass er über den Sammelanschluss (41200) kommt und wer der Anrufende (44318) ist. Klicken Sie auf "Antworten" und nehmen Sie das Gespräch entgegen.

Screenshot CISCO WebEx: Eingehender Anruf im Sammelanschluss

Auch im laufenden Gespräch wird angezeigt, über welchen Sammelanschluss der Anruf eingegangen ist.

Screenshot CISCO WebEx: Laufendes Gespräch im Sammelanschluss